電子申請による届出【2回目以降の申請方法】

1. 電子申請サービスの画面右上にある「利用者情報」をクリック

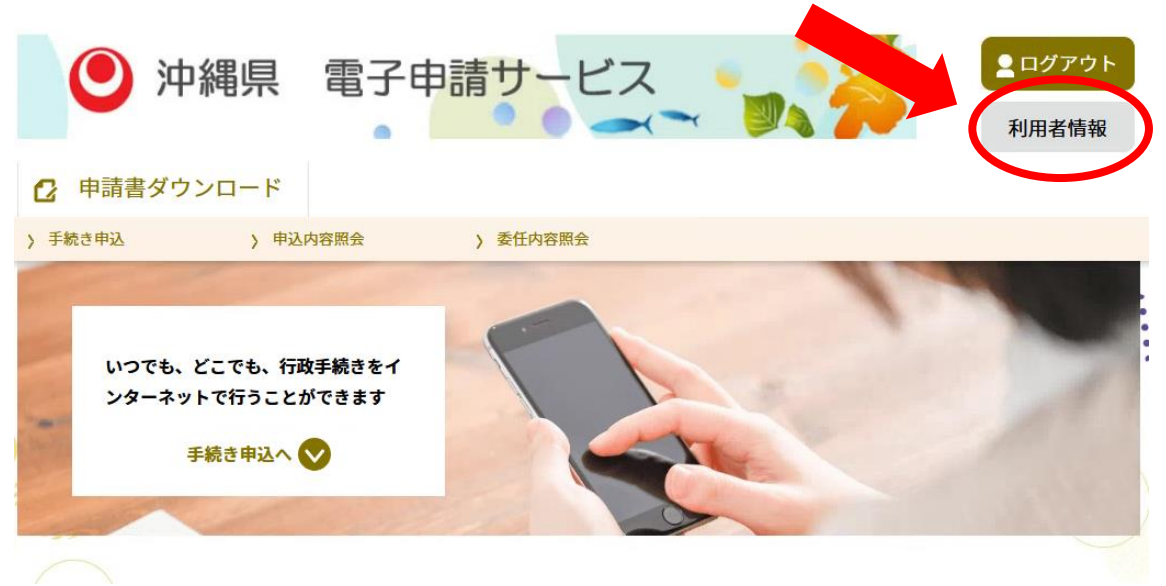

2. 利用者管理画面の申請書ダウンロードの下にある「申込内容照会」をクリック

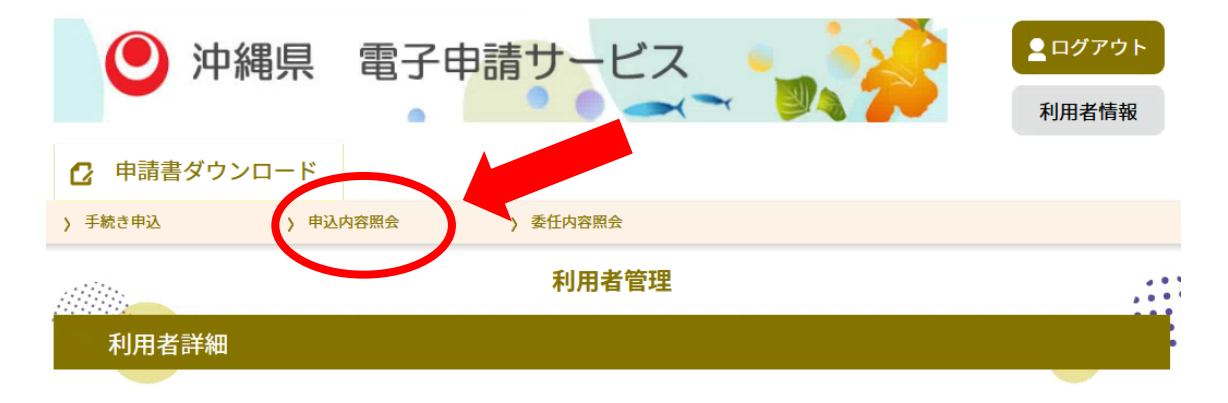

3. 前回届出が表示されている欄の一番左側にある「詳細」をクリック

```
申込内容照会
```

| 申込一覧                       |                           |                    |                |      |        |  |  |  |  |  |
|----------------------------|---------------------------|--------------------|----------------|------|--------|--|--|--|--|--|
| キーワー                       | ードで探す                     |                    |                |      |        |  |  |  |  |  |
| 整理番号                       | 手続き名                      |                    |                |      |        |  |  |  |  |  |
| 申込日                        | デジュカレンダー ~                |                    |                |      |        |  |  |  |  |  |
| 入力例)2000年1月23日は20000123と入力 |                           |                    |                |      |        |  |  |  |  |  |
| 検索                         |                           |                    |                |      |        |  |  |  |  |  |
|                            |                           |                    |                |      |        |  |  |  |  |  |
| 2022年10月18日 19時17分 現在      |                           |                    |                |      |        |  |  |  |  |  |
| 並び替え                       | 申込日時 降順 ▼ 表示数変更 20件ずつ表示 ▼ |                    |                |      |        |  |  |  |  |  |
|                            |                           | 1                  |                |      |        |  |  |  |  |  |
| 整理番号                       | 手続き名                      | 問い合わせ先             | 申込日時           | 処理   | 操作     |  |  |  |  |  |
| 123456789123               | 基本報酬・加算算定等に必要<br>となる届出等   | 子ども生活福祉部 障害福祉<br>課 | 2022年10月18日11時 | 完了   | 詳細 >   |  |  |  |  |  |
| 456789123456               | 障害者総合支援法に基づく変<br>更届出      | 子ども生活福祉部 障害福祉<br>課 | 2022年10月18日10時 | 処理待ち | (詳細 >) |  |  |  |  |  |

- 4. 表示された内容の一番下にある「再申込する」をクリック
  - (1) 届出が完了している場合

| 入力完了後                                                                           | の操作に    | ついて                          |                          |                              |   |  |  |  |  |
|---------------------------------------------------------------------------------|---------|------------------------------|--------------------------|------------------------------|---|--|--|--|--|
| ※確認後、必ずブラウ                                                                      | フザを閉じてく | ださい。                         |                          |                              |   |  |  |  |  |
|                                                                                 | <       | 一覧へ戻る<br>* <b>PDFファイルは一度</b> | バソコンに保存してか<br>PDFファイルを出力 | 再申込する<br>う問くようにしてください。<br>する |   |  |  |  |  |
| (2) 届出が完了していない場合<br>※確認後、必ずブラウザを閉じてください。<br>※申込んだ内容を修正する場合は、【修正する】ボタンを選択してください。 |         |                              |                          |                              |   |  |  |  |  |
|                                                                                 | <       | 一覧へ戻る                        |                          | 再申込する                        |   |  |  |  |  |
|                                                                                 |         | 修正する                         |                          | 取下げる                         | > |  |  |  |  |
|                                                                                 | \$      | ×PUFJF116-6                  | PDFファイルを出力す              | り用くようにしてくたさい。                |   |  |  |  |  |

以上の手続きを踏まえると、前回の情報を引き継いで再度届出することができます。